## **Posting To School Master**

1. Open Gradebook on PC or Click the Gradebook Icon on Mac to open SchoolMaster X.

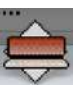

2. Go to Utility and Click on: "Post Section Marks to Schoolmaster"

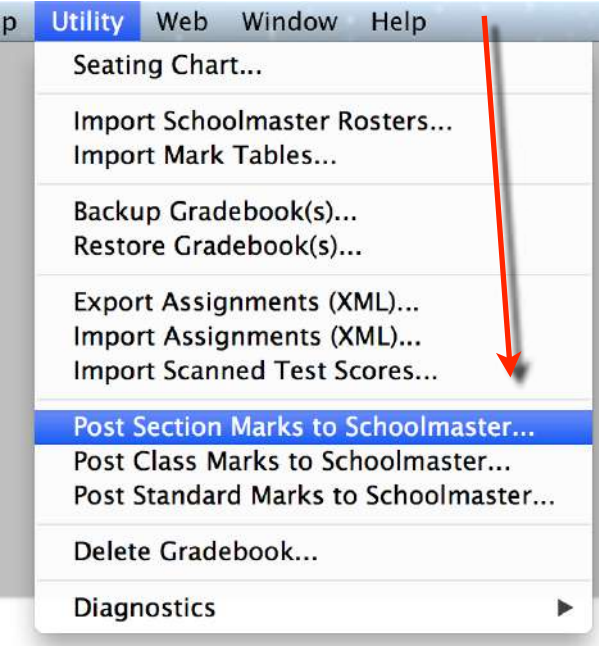

REFER to the Image Below for steps 3-6

- 3. Click on Gradebooks: Select all of your Gradebooks.
- 4. Click on Mark Positions: Select the Mark Positions: Example: Q2, Ex1, Sem1
- 5. Select Comment/Narrative if you have made those in your Gradebook.
- 6. Start Posting by Clicking on Begin

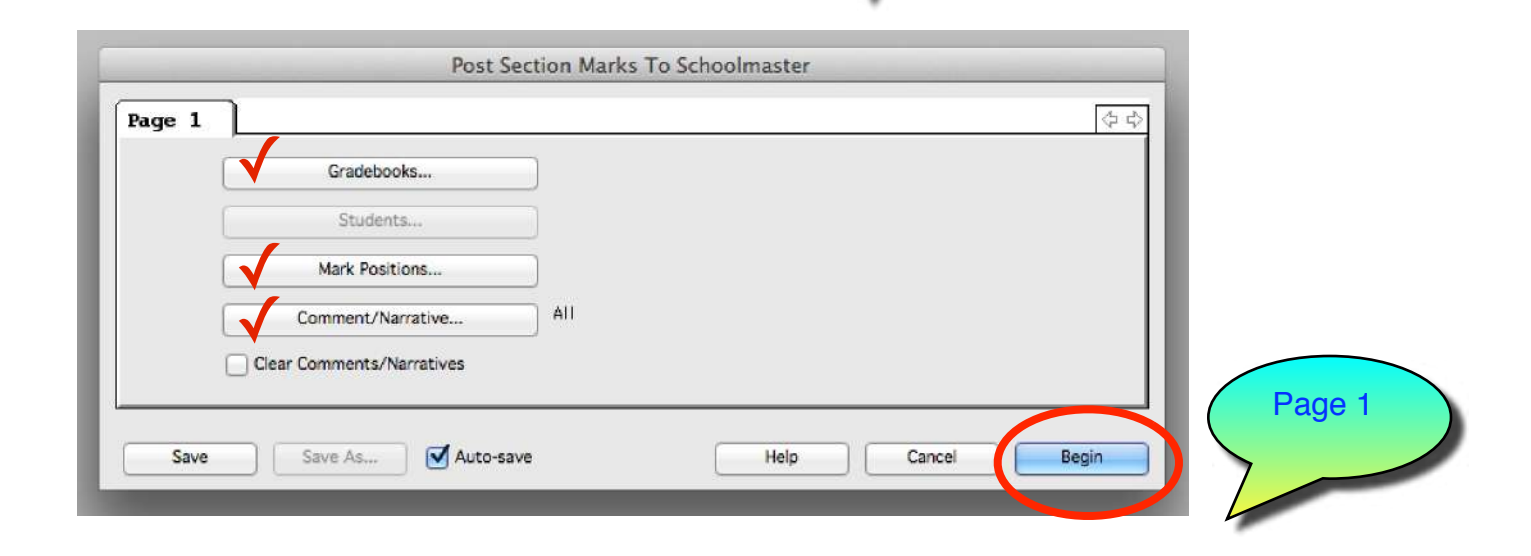

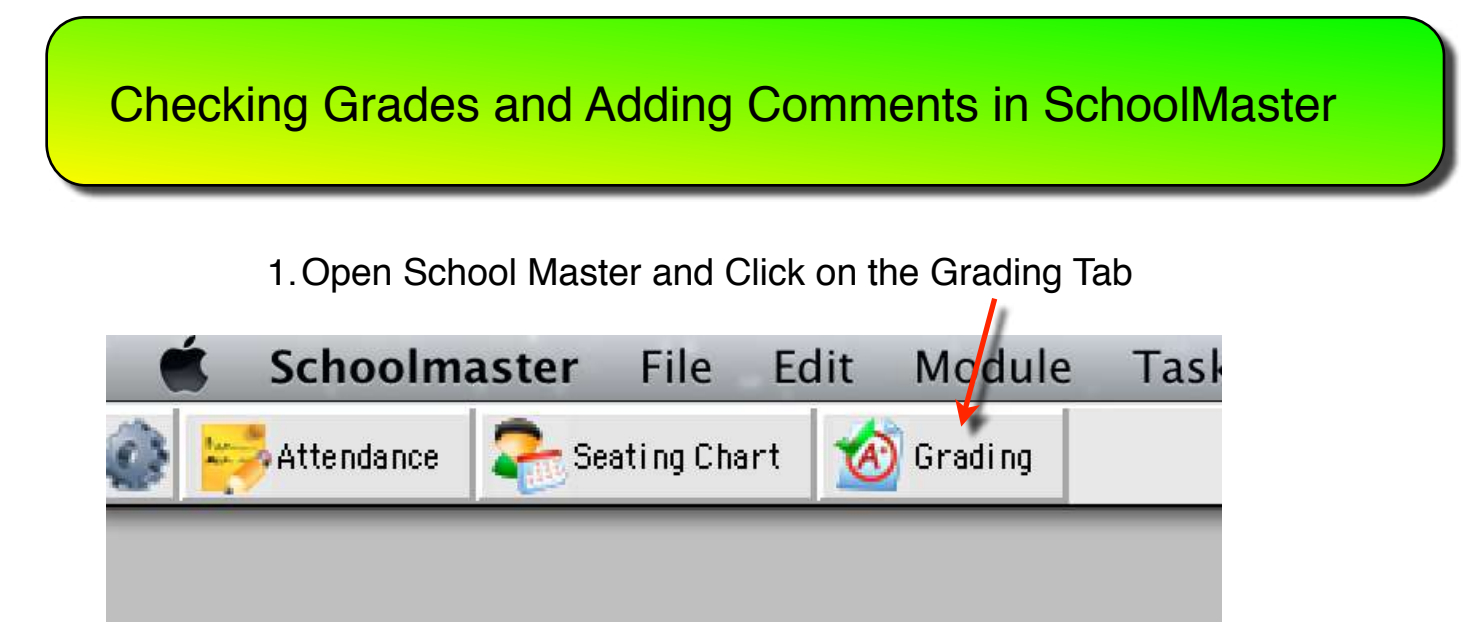

- 2. If you do not see the correct columns, click on Columns and Select Columns to View.
- 3. Click OK, if grades have been posted they will appear.

| Student            | Q1    | Q2 | Ex1 | Sem 1 | FinG | Grading Period         | BHS - Progress 2 |             |
|--------------------|-------|----|-----|-------|------|------------------------|------------------|-------------|
| Alexander, Blake P | SO    |    |     |       |      | of saving t of too     | one rregione a   |             |
|                    | S45   |    |     |       |      | Section ID             | 001-12           | Columns     |
|                    | SO    |    |     |       |      |                        |                  |             |
|                    | S0    |    |     |       | inal |                        |                  |             |
|                    | S96   |    |     |       |      |                        |                  |             |
|                    | S0    |    |     |       |      |                        |                  |             |
|                    | \$58  |    |     |       |      |                        |                  |             |
|                    | \$90  |    |     |       |      |                        |                  |             |
|                    | S100  |    |     |       |      |                        |                  |             |
|                    | \$47  |    |     |       |      | Salast Calumas         |                  |             |
|                    | \$132 |    |     |       |      | Select Cordinais       |                  |             |
|                    | \$65  |    |     |       |      | Progress 1             |                  | ОК          |
|                    | \$55  |    |     |       |      | Quarter 1              |                  |             |
|                    | \$56  |    |     |       |      | Quarter 2              |                  | Cancel      |
|                    | \$120 |    |     |       |      | Exam 1                 |                  | Cartor      |
|                    | SO    |    |     |       |      | Progress 3             |                  | Select All  |
|                    | \$36  |    |     |       |      | Quarter 3              |                  |             |
|                    | 352   |    |     |       |      | Quarter 4              |                  | Calast Nasa |
|                    | \$14  |    |     |       |      | Exam 2                 |                  | Select None |
|                    | \$33  |    |     |       |      | Final Grade            |                  |             |
|                    | \$63  |    |     |       |      | Comment 1              |                  | Нер         |
|                    | \$19  |    |     |       |      | Comment 2<br>Comment 3 |                  |             |
|                    | 82    |    |     |       |      | Narrative 1            |                  |             |
|                    | 562   |    |     |       | _    | Narrative 3            |                  |             |
|                    | 584   |    |     |       |      |                        |                  |             |
|                    | 004   |    |     |       |      |                        |                  |             |

**Do not put in any grades by hand!!!** They must be sent from your Gradebook to have the Final Grade calculate correctly at the end of the year.

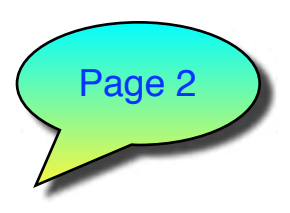

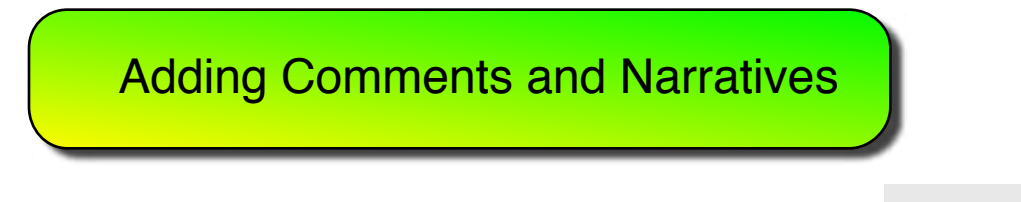

1. To See Possible Comments: Click on "Show Mark Table"

Show Mark Table

2. Click on a Comment Cell: Type in the number which represents the comment or click on the cell to place comment then double click on comment in list.

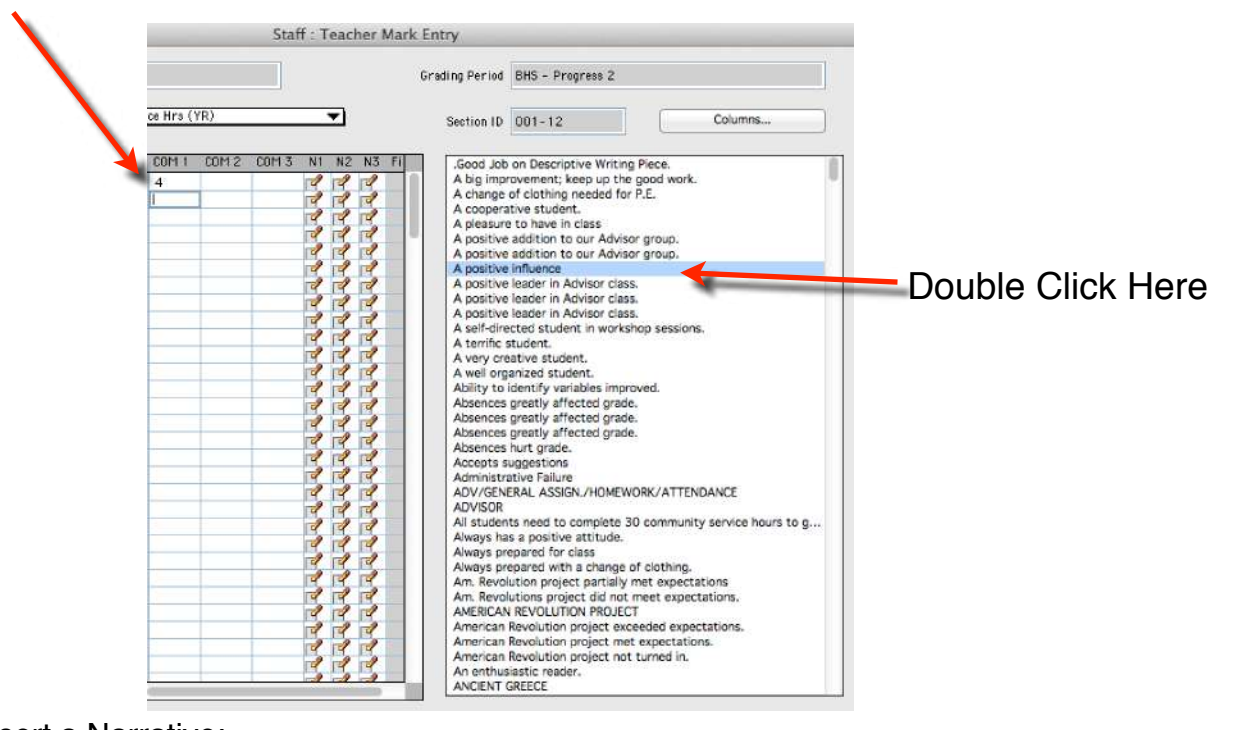

To Insert a Narrative: 1.Click for a student on N1

| Staff : Teacher                        | Mark Entry                      |                 |                               |                                    |
|----------------------------------------|---------------------------------|-----------------|-------------------------------|------------------------------------|
|                                        | Grading Period BHS - Progress 2 |                 |                               |                                    |
| 0) - Comm Service Hrs (YR) 🔷           | Section ID 001-12               | Columns         |                               |                                    |
| Sem 1 FinGr COM 1 COM 2 COM 3 N1 N2 N3 | Edit                            | Narrative       | -                             |                                    |
|                                        | Type Here - click "OK"          |                 | OK<br>Cancel<br>Heip<br>Clear | 2. Type in text box,<br>click "OK" |
|                                        | <u> </u>                        |                 |                               |                                    |
|                                        | (                               | Hide Mark Table | 1                             | Page 3                             |